## Switching - Add Target Scheme

This article is a continuation of Switching - Add Ceding Scheme

## Add a Target Scheme through the + **Add Target Scheme** button:

| \$}<br>Ⅲ Synaptic Pathways Home Contacts ∽                                                                                                    | Q Search<br>Research → Portfolio Builder → Investment Pathways Configuration Fund Lists → Knowledge Base My Apps & Settings | 🖈 🗉 🎄 ? 🌣 🐥 🐻<br>Valuations                                          |
|----------------------------------------------------------------------------------------------------|----------------------------------------------------------------------------------------------------|----------------------------------------------------------------------|
| Research<br>Test Pension Switch.                                                                                                    | E ZHZESANGT NAMAN JUMAZ — JANSAN G ZHZESANG LENNAMA JUMAZ — JANSAN G ZHZESANG LENNAMA                                       | New Contact         Edit         New Opportunity                     |
| Client Description Illustration<br>Client.Test Test Description Whole of                                                                                                    | Jype Segment Name<br>Market                                                                                                 |                                                                      |
|                                                                                                    | Research                                                                                                    | ✓ Mark Status as Complete                                            |
| Ceding Scheme                                                                                                    | Target Scheme                                                                                                    | Outcome                                                              |
| Consolidated Scheme      Current Value      E77,65100      E103,200.00      Growth Rate (Mia)      R.IV      4.67%      1.85%      4.401 Crefron Scheme                                           | + Add Target Scheme                                                                                                    | Citical Vield Hurdle Bate Growth Bate and Benort will                |
| Embark         Image: Current Value         Maturity Value           Current Value         Maturity Value         66,700.00           Growth Rate (Mid)         R.I.V         4.50%         2.01% | Add a target scheme by selecting the Add Target Scheme action.                                                              | be displayed here when a valid ceding and target scheme are present. |
| Quilter                                                                                                    |                                                                                                    |                                                                      |

Choose a target product or leave blank for a comparison of available products. In this example we will leave the product blank.

|                                                                                                    | Create Target Sch                            | neme                     |                                                             |
|----------------------------------------------------------------------------------------------------|----------------------------------------------|--------------------------|-------------------------------------------------------------|
| What's Shown Here<br>Choose the target product or leave blank for a comparison of<br>include in summary report | available products and select the target fur | nd or portfolio to be us | sed. Optionally set risk and MiFID compliance parameters to |
| Product Selection<br>+ Choose Product                                                                          |                                              |                          |                                                             |
| Fund Selection Search by Portfolio Fund                                                                        |                                              |                          |                                                             |
| Needs & Risk Category                                                                                          | Ability to Rear Losses                       |                          | Target Rick Category                                        |
| Select an Option                                                                                               | Select an Option                             | •                        | Select an Option                                            |
| nvestment Details<br>Dejctive / Goal Details                                                                   |                                              |                          |                                                             |
| nvestment Details                                                                                              |                                              |                          | 6                                                           |
|                                                                                                    |                                              |                          | Cancel                                                      |

## Select either a **Portfolio** or **Fund:**

| Fund Selection           |        |  |  |
|--------------------------|--------|--|--|
| Search by Portfolio Fund | and fm |  |  |

## In this example, we will select a fund:

| Product Selection<br>+ Choose Product                                           |                                                   |                                        |   |
|---------------------------------------------------------------------------------|---------------------------------------------------|----------------------------------------|---|
| Fund Selection Search by Portfolio Fund                                         |                                                   |                                        |   |
| Vanguard LifeStrategy 60% Equity A Acc<br>ACDQ • Vanguard Investments UK Limite | ŀ                                                 |                                        |   |
| Objectives and Needs<br>Select an Option                                        | Ability to Bear Losses           Select an Option | Target Risk Category  Select an Option | • |

Complete the Needs & Risk Category area:

| Objectives and Needs                                                                                 |                  | Ability to Bear Losses                                                                                                    |                          | Target Risk Category                                                        |    |
|----------------------------------------------------------------------------------------------------|------------------|----------------------------------------------------------------------------------------------------|--------------------------|-----------------------------------------------------------------------------|----|
| Select an Option                                                                                     | •                | Select an Option                                                                                                    | •                        | Select an Option                                                            | -  |
|                                                                                                    |                  |                                                                                                    |                          |                                                                             |    |
| Preservation                                                                                         |                  |                                                                                                    |                          |                                                                             |    |
| Growth                                                                                               |                  |                                                                                                    |                          |                                                                             |    |
| Income                                                                                               |                  |                                                                                                    |                          |                                                                             |    |
| Hedged                                                                                               |                  |                                                                                                    |                          |                                                                             |    |
| Leveraged Return                                                                                     |                  |                                                                                                    |                          |                                                                             | 10 |
| Term of Investment In Years                                                                          |                  |                                                                                                    |                          |                                                                             |    |
| 10Yrs 3Mos                                                                                           | 🖌 Use Cedin      | ng Scheme Term                                                                                                    |                          |                                                                             |    |
|                                                                                                    |                  |                                                                                                    |                          |                                                                             |    |
| Summary                                                                                              |                  |                                                                                                    |                          |                                                                             |    |
| Total Initial Value                                                                                  | Total of Contrib | outions                                                                                                    | Net Investment Over Term |                                                                             |    |
| -                                                                                                    | £0.00            |                                                                                                    | £0.00                    |                                                                             |    |
|                                                                                                    |                  |                                                                                                    |                          |                                                                             |    |
| Needs & Risk Category                                                                                |                  |                                                                                                    |                          |                                                                             |    |
| Objectives and Needs                                                                                 |                  |                                                                                                    |                          |                                                                             |    |
|                                                                                                    |                  | Ability to Bear Losses                                                                                                    |                          | Target Risk Category                                                        |    |
| Growth                                                                                               | •                | Ability to Bear Losses<br>Select an Option                                                                                                    | •                        | Target Risk Category Select an Option                                       | ¥  |
| Growth                                                                                               | •                | Ability to Bear Losses<br>Select an Option<br>Limited Capital Loss                                                                                                  | •                        | Target Risk Category<br>Select an Option                                    | •  |
| Growth                                                                                               | •                | Ability to Bear Losses<br>Select an Option<br>Limited Capital Loss<br>No Capital Guarantee                                                                          | •                        | Target Risk Category<br>Select an Option                                    | •  |
| Growth Investment Details Objective / Goal Details                                                   | •                | Ability to Bear Losses<br>Select an Option<br>Limited Capital Loss<br>No Capital Guarantee                                                                          | -fm                      | Target Risk Category<br>Select an Option                                    | •  |
| Growth Investment Details Objective / Goal Details                                                   | •                | Ability to Bear Losses<br>Select an Option<br>Limited Capital Loss<br>No Capital Guarantee<br>Loss Beyond Capital                                                   | •<br>•                   | Target Risk Category Select an Option                                       | •  |
| Growth Investment Details Objective / Goal Details                                                   | •                | Ability to Bear Losses<br>Select an Option<br>Limited Capital Loss<br>No Capital Guarantee<br>Loss Beyond Capital                                                   | •<br>•                   | Target Risk Category<br>Select an Option                                    | •  |
| Growth Investment Details Objective / Goal Details                                                   | •                | Ability to Bear Losses<br>Select an Option<br>Limited Capital Loss<br>No Capital Guarantee<br>Loss Beyond Capital                                                   | •                        | Target Risk Category<br>Select an Option                                    | •  |
| Growth Investment Details Objective / Goal Details                                                   | •                | Ability to Bear Losses<br>Select an Option<br>Limited Capital Loss<br>No Capital Guarantee<br>Loss Beyond Capital                                                   | - Jm                     | Target Risk Category<br>Select an Option                                    | •  |
| Growth Investment Details Objective / Goal Details Needs & Risk Category                             | •                | Ability to Bear Losses<br>Select an Option<br>Limited Capital Loss<br>No Capital Guarantee<br>Loss Beyond Capital                                                   | - fm                     | Target Risk Category<br>Select an Option                                    | •  |
| Growth Investment Details Objective / Goal Details Needs & Risk Category Objectives and Needs        | •                | Ability to Bear Losses<br>Select an Option<br>Limited Capital Loss<br>No Capital Guarantee<br>Loss Beyond Capital                                                   | -<br>                    | Target Risk Category Select an Option Target Risk Category                  | •  |
| Growth Investment Details Objective / Goal Details Needs & Risk Category Objectives and Needs Growth | •<br>•           | Ability to Bear Losses<br>Select an Option<br>Limited Capital Loss<br>No Capital Guarantee<br>Loss Beyond Capital<br>Ability to Bear Losses<br>No Capital Guarantee | ✓                        | Target Risk Category Select an Option Target Risk Category Select an Option |    |

| Investment Details          |                                            |                          | Very Cautious                     |
|-----------------------------|--------------------------------------------|--------------------------|-----------------------------------|
| Objective / Goal Details    |                                            |                          | Moderately Cautious (Low End)     |
|                             |                                            |                          | Moderately Cautious (High End)    |
| Investment Details          |                                            |                          | Balanced (Low End)                |
| Term of Investment In Years |                                            |                          | Balanced (High End)               |
| 10Yrs 3Mos                  | <ul> <li>Use Ceding Scheme Term</li> </ul> |                          | Moderately Adventurous (Low End)  |
| Summary                     |                                            |                          | Moderately Adventurous (High End) |
| Total Initial Value         | Total of Contributions                     | Net Investment Over Term | Adventurous                       |
| -                           | £0.00                                      | £0.00                    | Very Adventurous                  |

Summary details are calculated using the Transfer Value in the ceding scheme/s details.

Once complete, **Save** 

|                                                                                                    |                                                        | Create Target Schem                        | ne             |           |
|----------------------------------------------------------------------------------------------------|--------------------------------------------------------|--------------------------------------------|----------------|-----------|
| + Choose Product                                                                                             |                                                        |                                            |                |           |
| und Selection                                                                                                |                                                        |                                            |                |           |
| Portfolio Fund                                                                                               | 1                                                      |                                            |                |           |
| Vanguard LifeStrategy 6<br>GB00B3TYHH97 • ACDO •                                                             | 0% Equity A Acc<br>Vanguard Investments UK Limite      |                                            | ×              |           |
|                                                                                                    |                                                        |                                            |                |           |
| Veeds & Risk Category                                                                                        |                                                        |                                            |                |           |
| bjectives and Needs                                                                                          | Ability to                                             | Bear Losses                                | Target Risk Ca | ategory   |
| Growth                                                                                                    | ▼ No Ca                                                | ipital Guarantee                           | Balanced (*    | (Low End) |
|                                                                                                    |                                                        |                                            |                |           |
| nvestment Details                                                                                            |                                                        |                                            |                |           |
| bjective / Goal Details                                                                                      |                                                        |                                            |                |           |
| Test Objective Details                                                                                       |                                                        |                                            |                |           |
|                                                                                                    |                                                        |                                            |                | 1         |
|                                                                                                    |                                                        |                                            |                |           |
| nvestment Details                                                                                            |                                                        |                                            |                |           |
| nvestment Details<br>erm of Investment In Years                                                              | V Use Cerling Scheme                                   | Term                                       |                |           |
| nvestment Details<br>erm of Investment In Years<br>10Yrs 3Mos                                                | ✓ Use Ceding Scheme                                    | Term                                       |                |           |
| nvestment Details<br>erm of Investment In Years<br>10Yrs 3Mos<br>iummary                                     | Use Ceding Scheme                                      | Term                                       |                |           |
| nvestment Details<br>erm of Investment In Years<br>10Yrs 3Mos<br>iummary<br>otal Initial Value               | Use Ceding Scheme<br>Total of Contributions            | Term<br>Net investmen                      | ıt Over Term   |           |
| nvestment Details<br>erm of Investment In Years<br>10Yrs 3Mos<br>cummary<br>otal Initial Value<br>777,651.00 | ✓ Use Ceding Scheme<br>Total of Contributions<br>£0.00 | Term<br>Net Investmen<br><b>£77,651.00</b> | ıt Over Term   |           |
| nvestment Details<br>erm of Investment In Years<br>10Yrs 3Mos<br>summary<br>otal Initial Value<br>577,651.00 | ✓ Use Ceding Scheme<br>Total of Contributions<br>£0.00 | Term<br>Net Investmen<br><b>£77,651.00</b> | it Over Term   |           |

This will populate the Target Scheme summary information at the top of the screen and will return a list of available products.

| Synaptic Pathways Home Contacts V Research                                                                                                | ✓ Portfolio Builder ✓ Investmer | Q, Search<br>L Pathways Configuration Fund Lists ∽ Knowledge Base My Ap                                                                            | pps & Settings Valuations           |                                                                        | -                                                   |
|----------------------------------------------------------------------------------------------------|---------------------------------|----------------------------------------------------------------------------------------------------|-------------------------------------|------------------------------------------------------------------------|-----------------------------------------------------|
| E Research<br>Test Pension Switch                                                                                                    |                                 |                                                                                                    |                                     | New Contact                                                            | Edit New Opportunity                                |
|                                                                                                    |                                 | Research                                                                                                    |                                     |                                                                        | ✓ Mark Status as Complete                           |
| Ceding Scheme                                                                                                    | Target Scheme                   |                                                                                                    |                                     | Outcome                                                                |                                                     |
| Consolidated Scheme Currert Value Maturity Value E77,651.00 £103,200.00 Growth Rate (Mid) R.VY 4.67% 1.85%  Action Contemportation Scheme | Investment Switches/Trades Fees | Target Scheme  Product Term  Comparison Basis 10/Yrs 3Mos Tuget bortholo  Rusc Category  Vanguard LifeStrategy 60% Equity A Acc Balanced (Low End) | <b>م</b> ر<br>۱                     | Switch Result<br>Critical Yield<br>3.31%<br>Growth Rate (Mid)<br>4.67% | Hurdie Rate<br>-1.35%<br>R.LY<br>0.50%<br>(+ Report |
| Embark                                                                                                    | Results                         |                                                                                                    |                                     |                                                                        | C <sup>r</sup> Update Results                       |
| Growth Rate (Mid) RLY<br>4.50% 2.01%                                                                                                    |                                 | Consolidated Ceding Schemes<br>Projection of aggregated schemes for the purpose of comparison                                                      | Growth Final Valu<br>2.82% £103,200 | ie Total Fees<br>00 £20,697.37                                         | RLY<br>1.85%                                        |
|                                                                                                    | ✓ Platforms                     |                                                                                                    |                                     |                                                                        | 7 of 7 Results                                      |
| Current Value Maturity Value<br>123,758.00 133,500.00<br>Growth Rate (Mid) R.I.Y<br>5.00% 1.55%                                           | <b>EGON</b>                     | Aegon Platform<br>Cofunds Pension Account                                                                                                    | Growth Final Valu<br>4.17% £118.030 | ie Total Fees<br>08 £5.942.27                                          | RLY<br>0.50%                                        |
| â 🗸                                                                                                    | FundsNetwork                    | Fidelity Adviser Solutions<br>Fidelity Personal Pension                                                                                            | Growth Final Val.<br>4.12% £117,424 | ie Total Fees<br>48 £6,547.87                                          | RLY<br>0.55%                                        |

For further information on Switch research, see article Switching - Results Screen